## 计算机 2 级考试 TC 环境操作步骤

大家学习一下操作步骤,然后根据操作步骤练习一个小题 题目要求:定义2个字符串,并分别初始化为 SISO 和 ITO,要求用 连接函数把这两个字符串连接起来。

1、TC 编程环境不需要安装,直接双击 TC 文件夹中的 TCPP30H,如下图:

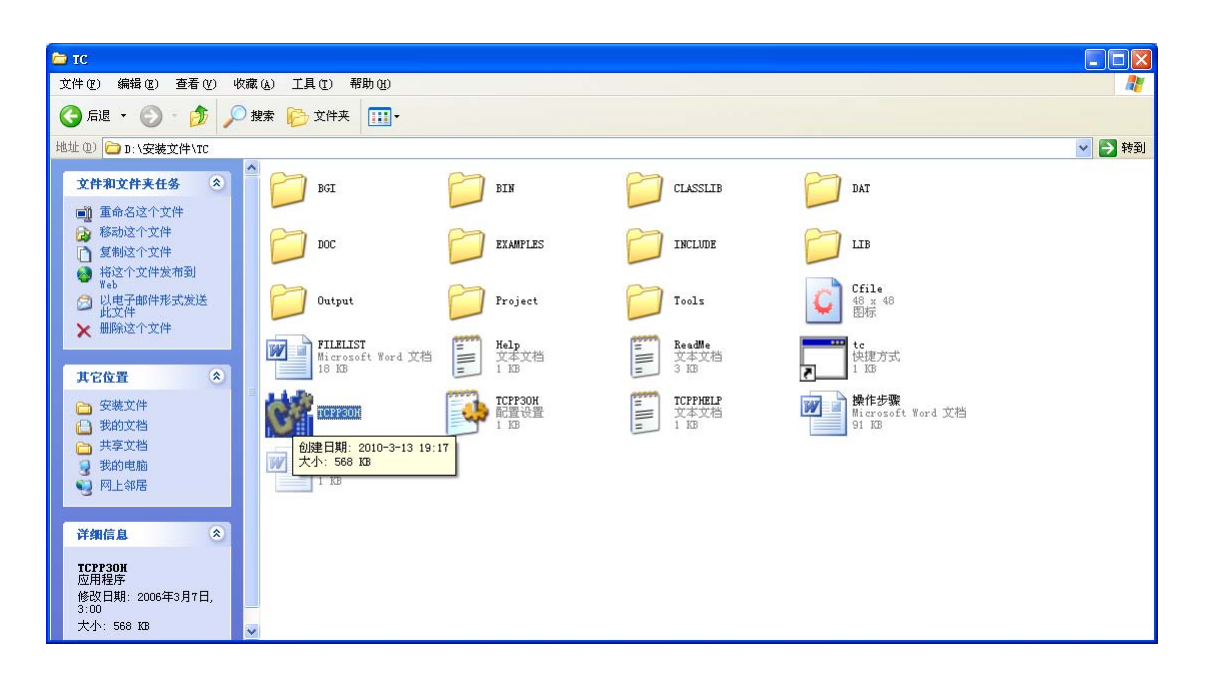

2、接下来会出现这样的过度界面

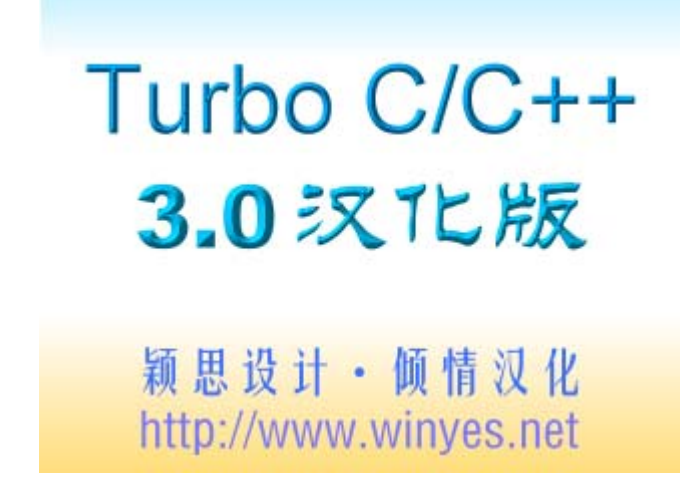

3、进入正式界面

| 🗠 C:\VINDOVS\system32\cmd.exe |      |        |         |        |       |                       |          |        |                | - 🗆 ×  |        |
|-------------------------------|------|--------|---------|--------|-------|-----------------------|----------|--------|----------------|--------|--------|
| =                             | File | Edit   | Search  | Run    | Comp: | ile <mark>D</mark> eb | ug Pı    | roject | <b>Options</b> | Window | Help   |
| IIC'                          | ]    |        |         |        |       | — r.m.,               | <b>.</b> |        |                |        | 0-11-1 |
|                               |      |        |         |        |       |                       |          |        |                |        | Ľ      |
|                               |      |        |         |        |       |                       |          |        |                |        |        |
|                               |      |        |         |        |       |                       |          |        |                |        |        |
|                               |      |        |         |        |       |                       |          |        |                |        |        |
|                               |      |        |         |        |       |                       |          |        |                |        |        |
|                               |      |        |         |        |       |                       |          |        |                |        |        |
|                               |      |        |         |        |       |                       |          |        |                |        | v      |
| ╚╧╬═                          | 1    | 1:1 == |         | essau  | e ——  |                       |          |        |                | Output |        |
|                               |      |        |         | lessug | Ŭ     |                       | J        |        |                | vacpac | -      |
|                               |      |        |         |        |       |                       |          |        |                |        |        |
|                               |      |        |         |        |       |                       |          |        |                |        |        |
| F1                            | Help | F2 Sav | e F3 Op | en A   | lt-F9 | Compile               | F9       | lake   | F10 Menu       |        |        |

4、开始创建新文件,操作如下图:

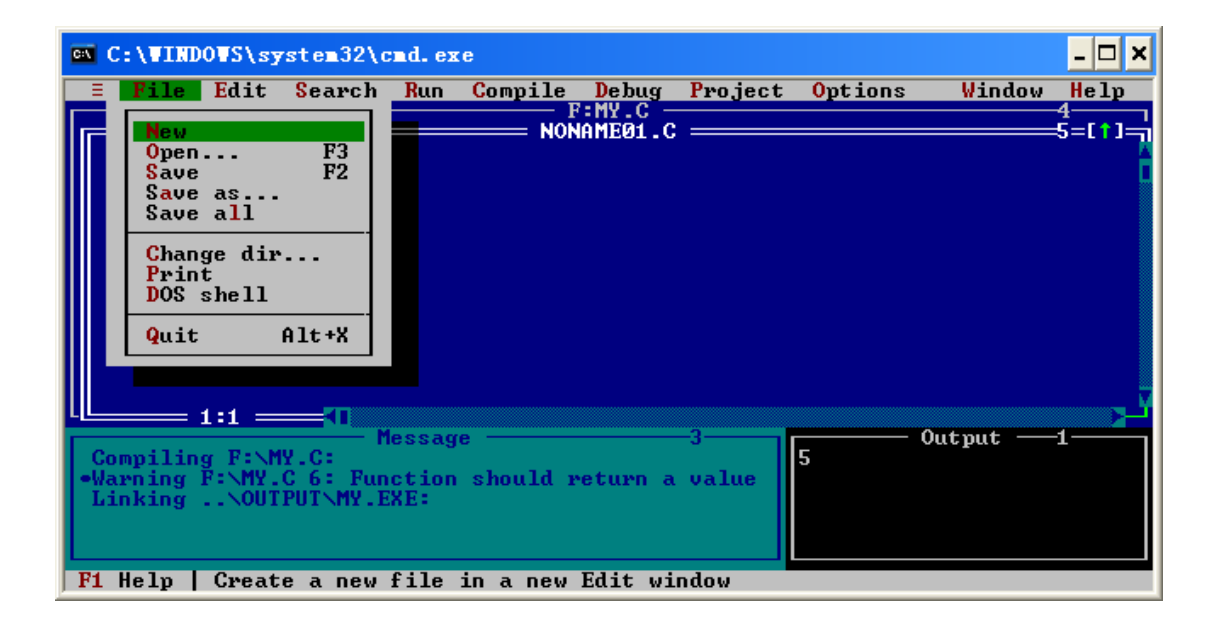

5、编写程序的界面,如下图:

| 🖎 C:\WINDOWS\system32\cmd.exe |       |         |             |       |        |                       |      |         |            |       | - 🗆 × |      |                |
|-------------------------------|-------|---------|-------------|-------|--------|-----------------------|------|---------|------------|-------|-------|------|----------------|
| =                             | File  | Edit    | Searcl      | 1 Run | Comp   | ile <mark>D</mark> eb | սց 1 | Project | <b>0</b> p | tions | ₩i    | ndow | Help           |
| Finmai<br>(                   | int a | (stdio. | h>          |       |        | — F:MY.               | c —  |         |            |       |       |      | 6=[†]¬         |
|                               |       | 4:13 —  | <b>_</b> *T | Messa | ge —   |                       |      | 3       |            |       | Outpu | t —  | <b>نے</b><br>1 |
| F1                            | Help  | F2 Sav  | e F3 (      | )pen  | Alt-F9 | Compile               | F9   | Make    | F10        | Menu  |       |      |                |

6、程序写完后,保存的界面(注意 save 是保存到默认路径, save as 是保存到指定路径, 考试的时候会要求把写的程序保存到指定路径)

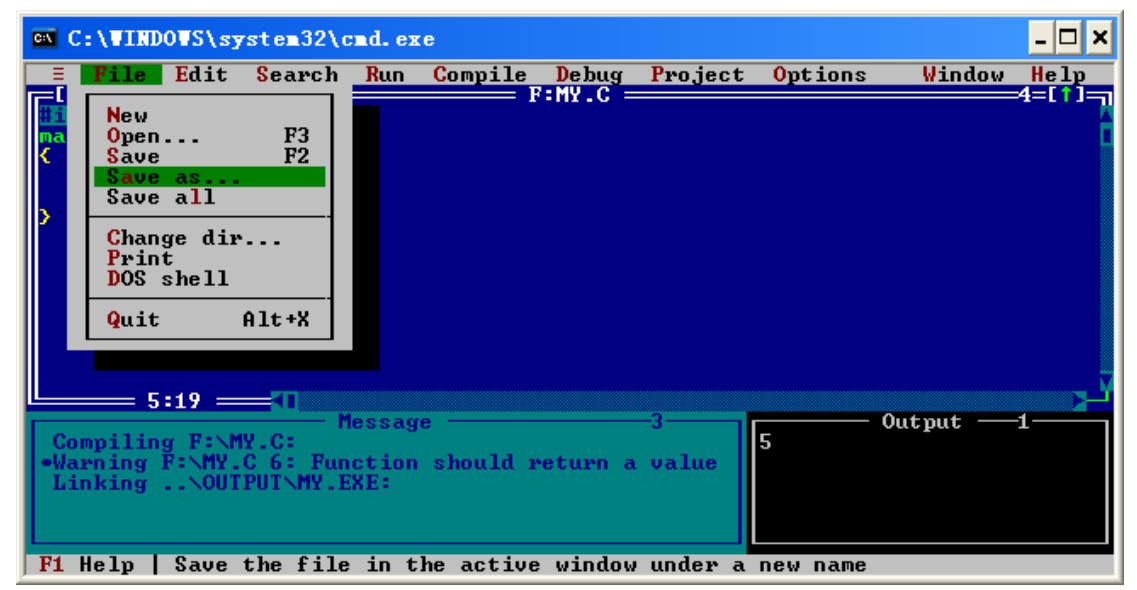

7、进行保存的界面

| C:\WINDOWS\sy                                                                                                    | sten32\cnd.e       | κe                   |           |         |                 |        | - 🗆 × |
|----------------------------------------------------------------------------------------------------|--------------------|----------------------|-----------|---------|-----------------|--------|-------|
| ≡ File Edit                                                                                                    | Search Run         | Compile              | Debug     | Project | <b>O</b> ptions | Window | Help  |
| #include <stdio.< th=""><th>h&gt;</th><th></th><th>амеии.с</th><th></th><th></th><th></th><th>4=[1]</th></stdio.<> | h>                 |                      | амеии.с   |         |                 |        | 4=[1] |
| main()                                                                                                    | [[ <sup>[]</sup> ] | ==== Save            | : File As | s ———   |                 |        |       |
| int a=5;                                                                                                    | Save File          |                      |           |         |                 |        |       |
| printf("xd",                                                                                                    | f:\my.c            |                      |           |         | 0K              |        |       |
|                                                                                                    | iles               |                      |           |         |                 |        |       |
|                                                                                                    | >                  |                      |           |         |                 |        |       |
|                                                                                                    |                    |                      |           |         |                 |        |       |
|                                                                                                    |                    |                      |           |         |                 |        |       |
|                                                                                                    |                    |                      |           |         | Jancel          |        |       |
| <b>Ľ≉=== 5:19</b> ==                                                                                               | <b>F</b> la        |                      |           |         |                 | t sut  |       |
|                                                                                                    |                    |                      |           |         | стр             | cpuc   | *     |
|                                                                                                    | D:////////         | INTCNPROJE<br>Direct | CTN*.C    | 6.1981  | 12:52am         |        |       |
|                                                                                                    |                    |                      | ,         |         |                 |        |       |
|                                                                                                    |                    |                      |           |         |                 |        |       |
| F1 Help   Enter                                                                                                    | directory p        | ath and fi           | le-name   | mask    |                 |        |       |

8、保存完后,运行程序,查看结果

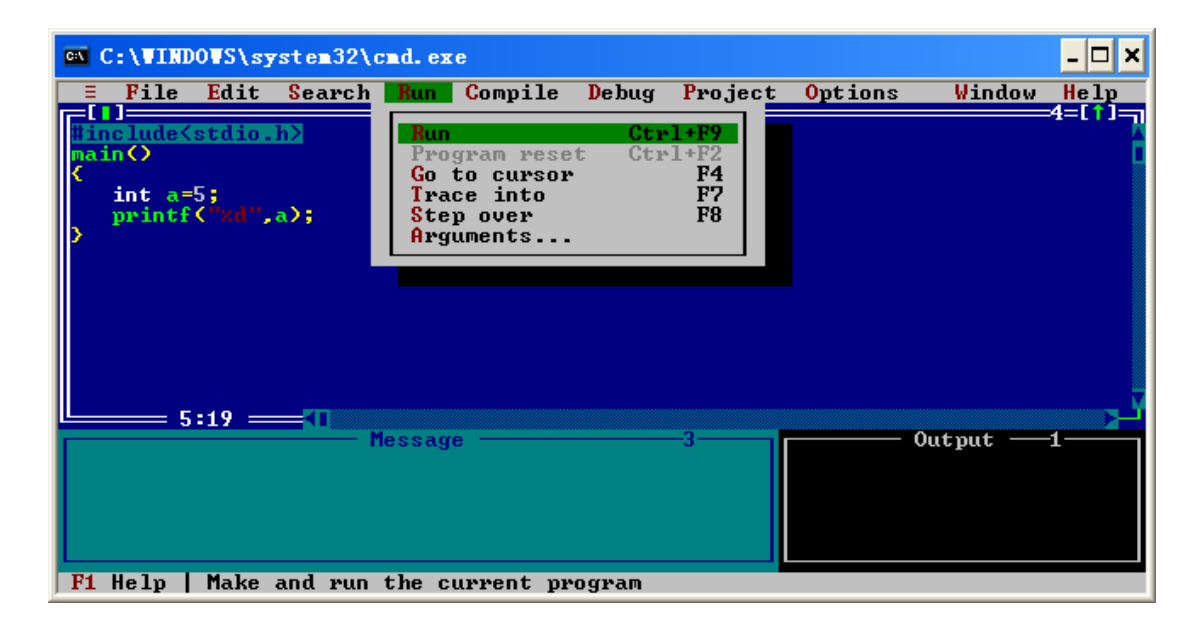

9、运行后的结果如下图(注意,运行结果在右下角显示)

| 🖎 C:\VINDOVS\system32\cmd.exe |                      |                   |       |           |         |          |          |          |           |  |
|-------------------------------|----------------------|-------------------|-------|-----------|---------|----------|----------|----------|-----------|--|
| = Fil                         | e <mark>E</mark> dit | Search            | Run   | Compile   | Debug   | Project  | Options  | Window   | Help      |  |
| #includ                       | e≺stdio.             | .h>               |       | ŀ         | :MY.C = |          |          |          | -4=[ 1]=7 |  |
| main()                        |                      |                   |       |           |         |          |          |          |           |  |
| int                           | a=5;                 |                   |       |           |         |          |          |          |           |  |
| prin<br>>                     | tf("xd",             | .a);              |       |           |         |          |          |          |           |  |
|                               |                      |                   |       |           |         |          |          |          |           |  |
|                               |                      |                   |       |           |         |          |          |          |           |  |
|                               |                      |                   |       |           |         |          |          |          |           |  |
|                               |                      |                   |       |           |         |          |          |          |           |  |
|                               | 5-10                 |                   |       |           |         |          |          |          |           |  |
|                               | 5:19 =               |                   | essag | e ———     |         | -3       |          | Output — | -1        |  |
| Compil<br>Mannir              | ing F:\N             | 1Y.C:<br>C 6: Eur | ction | should w  | otuvo a | مبادير   | 5        | -        |           |  |
| Linkir                        | g\0U1                | PUT\MY.E          | XE:   | shouru r  | ecurn o | Value    |          |          |           |  |
|                               |                      |                   |       |           |         |          |          |          |           |  |
| F1 Helr                       | Alt-F8               | Next Ms           | α A1  | t-F7 Preu | Msa A   | lt-F9 Co | mnile F9 | Make F10 | Мерц      |  |